# 广州市固体废物 GIS 管理信息系统(二期)

# 用户操作手册

# (废物运输企业版)

广州城市信息研究所有限公司

2016年03月

| 1. | 引言       |            |
|----|----------|------------|
|    | 1.1. 编算  | 写目的 2      |
|    | 1.2. 适行  | 合读者2       |
| 2. | 用户登:     | 录2         |
| 3. | 业务办      | 理3         |
|    | 3.1. 业务  | 务新建权限3     |
|    | 3.2. 企业  | 业注册与登录3    |
|    | 3.2.1.   | 注册流程图3     |
|    | 3. 2. 2. | 注册操作步骤4    |
|    | 3. 2. 3. | 企业登录6      |
|    | 3.2.4.   | 手机端应用下载6   |
|    | 3. 2. 5. | 注意事项7      |
|    | 3.3. 危险  | 检废物管理8     |
|    | 3.3.1.   | 危险废物转移联单8  |
|    | 3.4. 严持  | 空废物管理15    |
|    | 3.4.1.   | 严控废物转移联单15 |
|    | 3.5. 医机  | 疗废物管理22    |
|    | 3.5.1.   | 医疗废物转移联单22 |

# 目 录

### 1. 引言

### 1.1. 编写目的

让固体废物运输企业用户对"广州市固体废物 GIS 管理信息系统(二期)" 的业务办理能有一个初步的了解,并提高对系统的适应能力,通过介绍能了解整 体业务的办理,能独立在系统中办理业务。

### 1.2. 适合读者

该用户手册适用于废物运输企业用户。

## 2. 用户登录

在地址栏输入系统的地址 <u>http://59.41.9.129:10987/GZGFOut/</u>回车,进入 广州市固体废物 GIS 管理信息系统(二期)的登陆页面。

新的企业用户需要进行网上注册,然后提交纸质材料到环保主管部门,等待 注册信息通过环保主管部门审批后可以直接用企业组织机构代码和初始密码进 入系统进行业务办理。

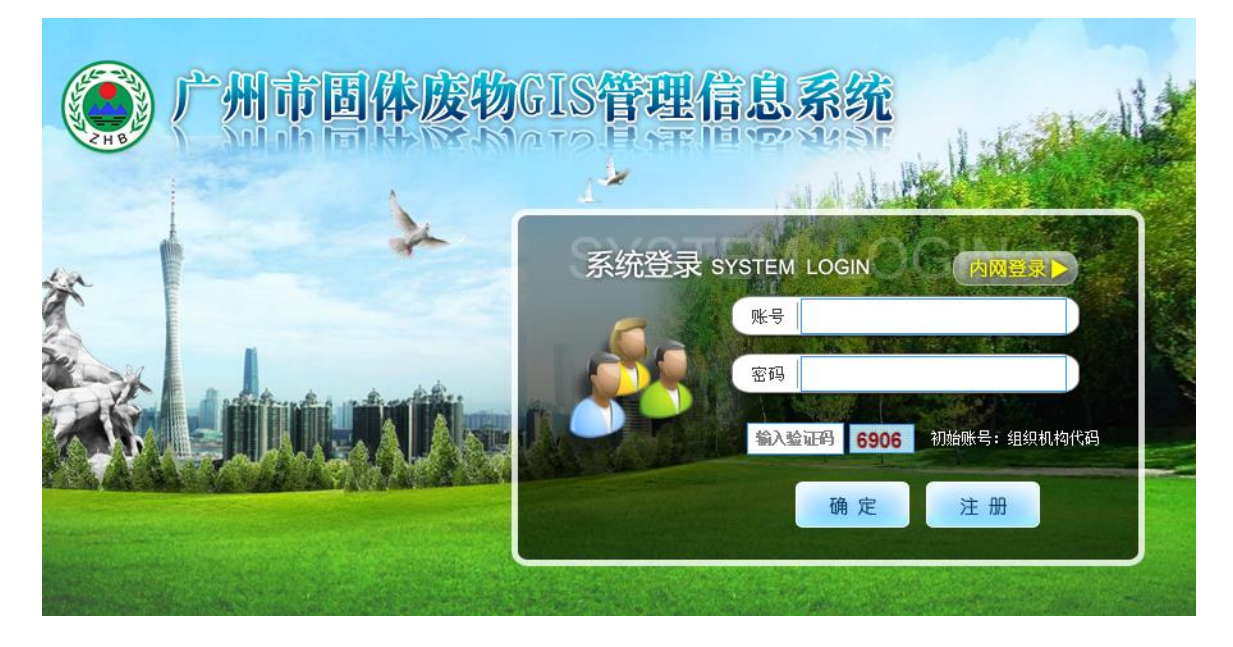

#### 3. 业务办理

#### 3.1. 业务新建权限

运输单位注册之后不需要新建业务,主要的操作通过手机端系统进行业务流程。

### 3.2. 企业注册与登录

### 3.2.1. 注册流程图

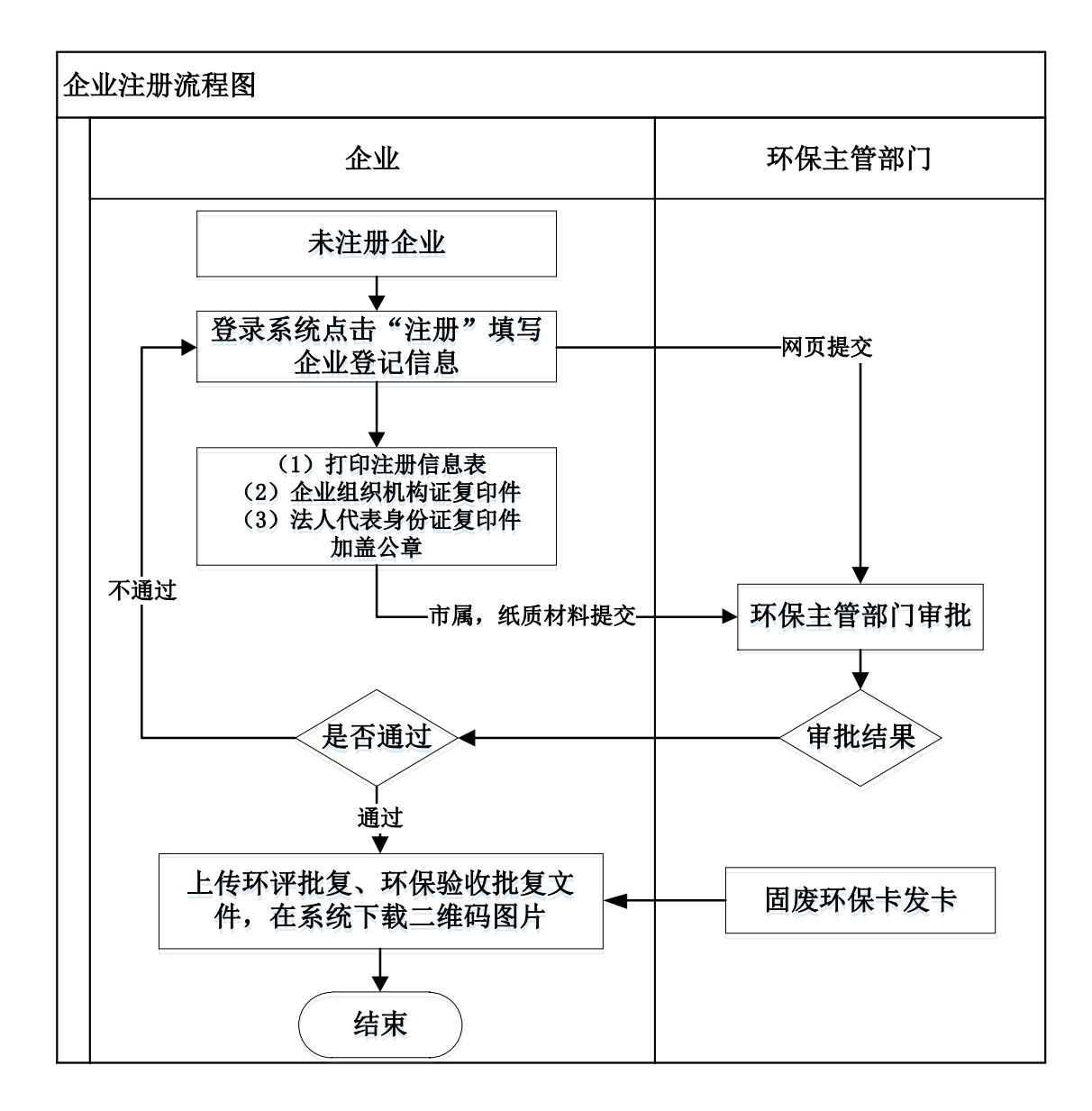

### 3.2.2. 注册操作步骤

#### 3.2.2.1. 企业用户办理

- 1. 按照章节2用户登陆中说到的方式登陆系统;
- 2. 点击【注册】按钮,进入注册信息填写界面;
- 8. 根据企业实际情况填写信息,填写完毕之后核对信息确认无误,点击【注册】 按钮,
  - ▶ 若弹出以下提示框,表示信息填写正确,选择【确定】按钮就会弹出打印的页面,可以将企业注册信息打印出来。

| 来自网 | 页的消息 🛛 🔀                                                                                                    |
|-----|----------------------------------------------------------------------------------------------------|
| ?   | 提交成功!<br>请打印 (1)企业信息<br>并附上 (2)企业组织机构证复印件 (3)企业法人代表身份证复印件<br>送至广州市固体废物管理中心<br>地址:广州市环市中路311号广州市环境监控中心12楼。<br>确定现在打印吗 <b>?</b> |
|     | (                                                                                                    |

▶ 若信息填写不完全,或者不正确,系统将会弹出类似以下提示,提示用户 将信息填写完整:

| 联系电话*:                                                                                                    |                | 020 - 85290022                   | *例如: 020-852900                | 022 |  |  |
|----------------------------------------------------------------------------------------------------|----------------|----------------------------------|--------------------------------|-----|--|--|
| 联系人手机*:                                                                                                    |                | 15173280955                      | *填写11位手机号码                     |     |  |  |
| 联系                                                                                                    | 系人传真 <b>*:</b> | 020 - 85290022                   | *例如: 020-85290                 | 022 |  |  |
| 联系人国                                                                                                    | 电子邮箱 <b>*:</b> | gufei@sina.com                   | *例如: gufei@sina.com            |     |  |  |
| 经营场                                                                                                    | 杨所经度*:         | 度分                               | 秒                              |     |  |  |
| 经营场                                                                                                    | δ所纬度 <b>*:</b> | 度分                               | 秒                              |     |  |  |
|                                                                                                    | 单位类别:          |                                  |                                |     |  |  |
|                                                                                                    | 来自网页的          | 消息                               |                                | 3   |  |  |
|                                                                                                    | 19<br>19       | ì入的法人代表有效身份证号长<br>泣号码应全为数字,18位号码 | 长度不对,或者号码不符合规定!<br>3末位可以为数字或X。 |     |  |  |
|                                                                                                    |                | 确定                               |                                |     |  |  |
|                                                                                                    |                | □医疗处且企业                          | 业件考:                           |     |  |  |
|                                                                                                    |                | □进口废物加工利用企                       | ₽<br>L                         |     |  |  |
|                                                                                                    |                | □严控废物处置企业                        | 证件号:                           |     |  |  |
|                                                                                                    |                | □电子拆解、处置企业                       | 证件号:                           |     |  |  |
|                                                                                                    |                | ⃣危险废物运输企业                        | 证件号:                           |     |  |  |
| ♀注意事项:<br>用户注册成功后,请打印:(1)企业信息<br>并附上(2)企业组织机构证复印件(3)企业法人代表身份证复印件<br>送至广州市固体废物管理中心(广州市环市中路311号广州市环境监控中心12楼) |                |                                  |                                |     |  |  |
|                                                                                                    | 体发物管理          | ԳՇՆ( ՏՈՍ≯ՒՍ)ԳՇՅΣII∙              | 57 /1110212頃)                  |     |  |  |

- 点击【打印】按钮,将企业基本信息表打印出来以后,连同企业基本信息表、
   企业组织机构证、法人代表证资料提交至环保主管部门。
- 等待环保主管部门审批之后,会通知审批结果,若审核通过可以直接用企业 组织机构代码同初始密码登陆系统。
- 6. 企业可以在系统中点击企业注册信息查看到注册信息内容。

## 3.2.3. 企业登录

- 1. 按照章节2用户登陆中说到的方式登陆系统;
- 2. 弹出窗口【请先上传附件(环评批复,环保验收批复文件必须上传!)】,选择 【确定】;

| 来自网页的消息 |                             |  |  |  |  |  |  |
|---------|-----------------------------|--|--|--|--|--|--|
| ♪       | 请先上传附件 (环评批复、环保验收批复文件必须上传)! |  |  |  |  |  |  |
| 确定      |                             |  |  |  |  |  |  |

3. 在页面的底端选择【附件】按钮,进行如下图所示的操作后选择【返回】;

| /         |             |                           |                                                                         |
|-----------|-------------|---------------------------|-------------------------------------------------------------------------|
| ·<br>     | 法人代表联系电话    | 020-8557531               | 🖉 网页对话框                                                                 |
|           | 上级主管部门详细名称  | 广州经济技术                    | http://59.41.9.129/GZGF/BaseInfo/FJ_Frame.aspx?id=BN00006516            |
| 进口发初叶可证宣记 | 本单位主管环保机构名称 | 工安环保室                     | 新无文件                                                                    |
| 1         | 联系人         | 刘刚                        | 870,711                                                                 |
| n i       | 联系人有效身份证号   | 3432343483                |                                                                         |
|           | 联系电话        | 020-3210987               | 环评批复、环保验收批复文件 🗸                                                         |
|           | 联系人手机       | 13538761614               | 环评批复、环保验收批复文件 N文件) 上传                                                   |
|           | 联系人传真       | 020-1233213               |                                                                         |
|           | 联系人电子邮箱     | gufei@126.co              |                                                                         |
|           | 经营场所经度      | 113 度 2                   | 返回                                                                      |
|           | 经营场所纬度      | 23 度 02                   |                                                                         |
|           | 单位类别        |                           | 点土【浏览】选择二人立 <i>件一种</i> 后点                                               |
|           |             | ✓ 危险废物产                   | 二日 【闪见】 迟择 「一又什, 然后点<br>去【上传】 。 名个附件上传完成之后                              |
|           |             | □ 危险废物收                   | 「「「「「」」」「「」」」「「」」」「「」」」」「「」」」」」」」」」」」」                                  |
|           |             | □ 危险废物经                   |                                                                         |
|           |             | 医疗卫生机                     |                                                                         |
|           |             | <ul> <li>医疗处置企</li> </ul> |                                                                         |
|           |             | □井口废物加                    |                                                                         |
|           |             | <ul> <li>严控废物处</li> </ul> |                                                                         |
|           |             | □由子拆解,                    |                                                                         |
|           |             | <ul> <li>合除废物运</li> </ul> |                                                                         |
|           |             |                           | http://59.41.9.129/GZGF/BaseInfo/FJ_Frame.aspx?id=BM00006516 😜 Internet |
|           |             |                           | 附件      打印预览                                                            |
|           |             |                           |                                                                         |

# 3.2.4. 手机端应用下载

运输司机需要安装手机端应用程序,用于现场进行电子联单的填写,应用程序下载地址: <u>http://59.41.9.129/downloads/GZGF-APP-V1.2.apk</u>,也可以到系统登陆首页点击"安装培训资料下载",进入下载界面找到应用程序进行下载安装。

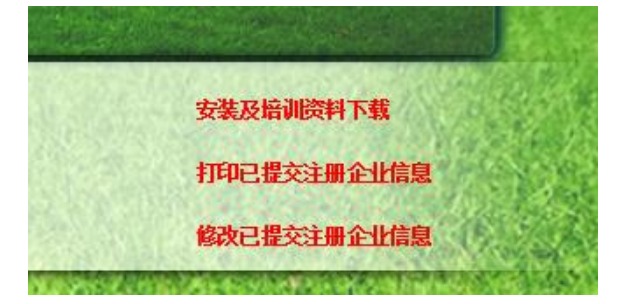

### 3.2.5. 注意事项

 企业注册信息一定要如实填写,在登陆界面的右下角可以看到如下图三个 选项,【安装及培训资料下载】提供 PDA 安装程序和学习资料下载;忘记 打印注册信息可以选择【打印已经提交注册企业信息】;需要修改企业注 册信息的可以选择【修改已提交注册企业信息】(前提是信息没有审核一 旦审核就不可以修改),修改信息请仔细核对。

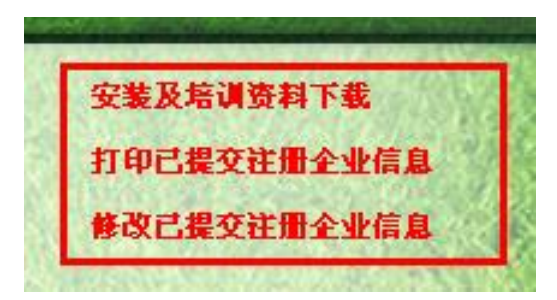

- 2. 企业注册成功之后注意修改初始密码,并妥善保管,不能外借他人使用。
- 如果用户输入【用户名】和【密码】之后,出现下图的提示,原因是密码 输入错误,或者是密码被他人盗用;如果多次输入失败,请及时与环保主 管部门管理员联系。

| 来自网 | jī的消息 🛛 🔀      |
|-----|----------------|
| 1   | 您输入的用户名或密码不正确! |
|     | 确定             |

 登录系统会验证是否上传"环评批复,环保验收批复文件",如果没有上传 系统就会弹出提示信息,附件必须上传否则将不能使用系统其它功能。 3.3. 危险废物管理

### 3.3.1. 危险废物转移联单

3.3.1.1. 流程图

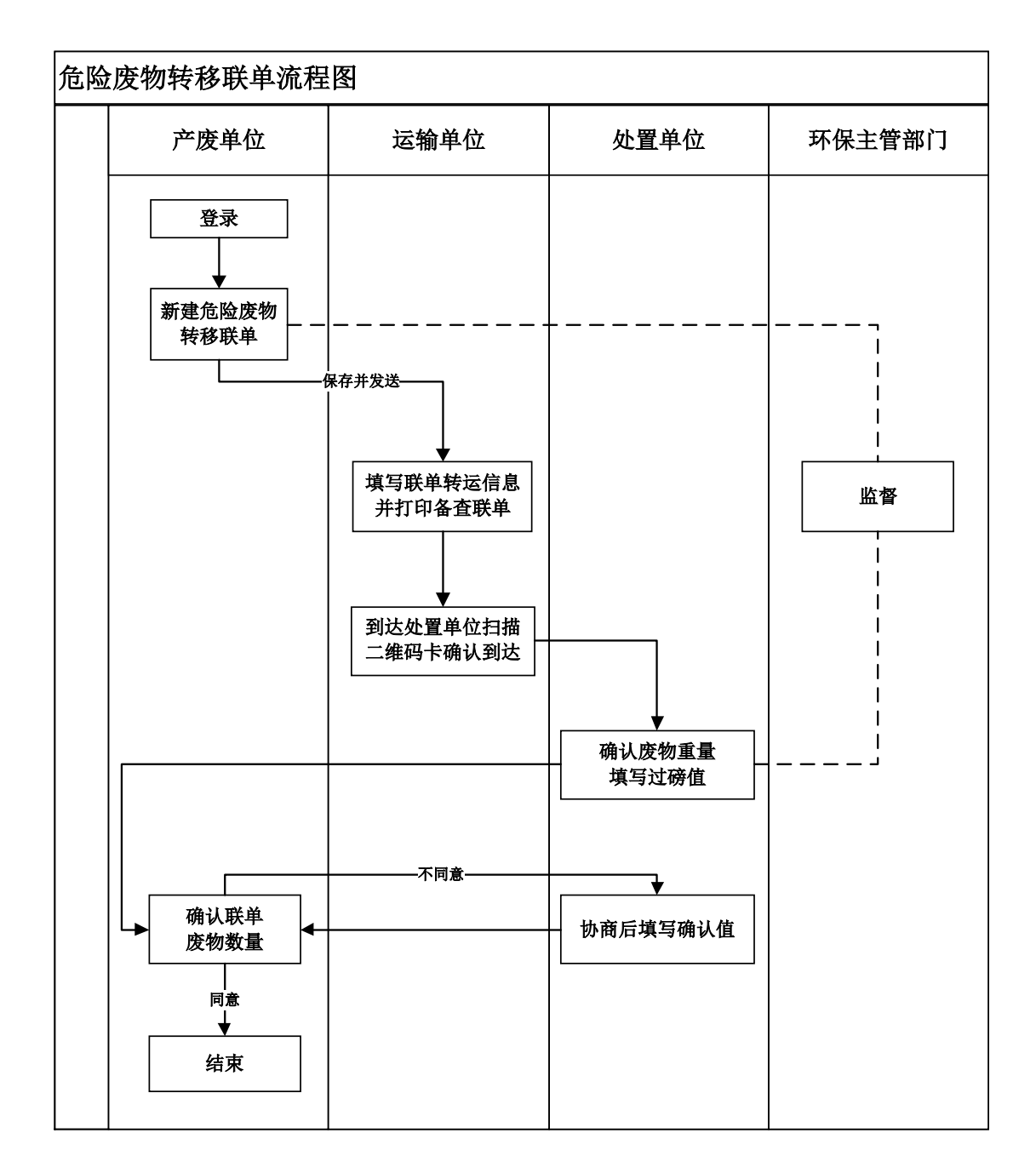

#### 3.3.1.2. 操作步骤

联单业务办理用户均为企业,环保主管部门对联单业务进行监督管理。 1. 运输单位司机到达产废单位现场用手机客户端输入手机号和密码,点击【登

录】,登录系统。

| C 广州市固体废物GIS管理信息系统 | C 广州市固体废物GIS管理信息系统 | C 广州市固体废物GIS管理信息系统 |
|--------------------|--------------------|--------------------|
| 系统登录 一键清空按钮        | 系统登录               | 系统登录               |
| ▲ ① 手机号/企业用户名      | 18818804510        | 18818804510        |
| ₽ 2 密码             | ₿ ⊗                | ₿ ⊗                |
| 登录                 |                    | 登录                 |
| -                  | • I                |                    |
|                    |                    |                    |
|                    |                    |                    |
|                    |                    |                    |
|                    |                    |                    |

2. 登录后,会根据角色权限进入不同类别的联单填写界面,点击下图按钮①界面会向右画出菜单,或者如③向右滑动界面同样可以滑出菜单,如④可以将菜单滑出主屏幕,点击产废公司的名字(如②),会向下展开联单的列表(如⑤),根据联单编号和废物的详细名称点击选择,进入联单的详细填写。联单的列表已经排序,新建的联单会拍在前面。

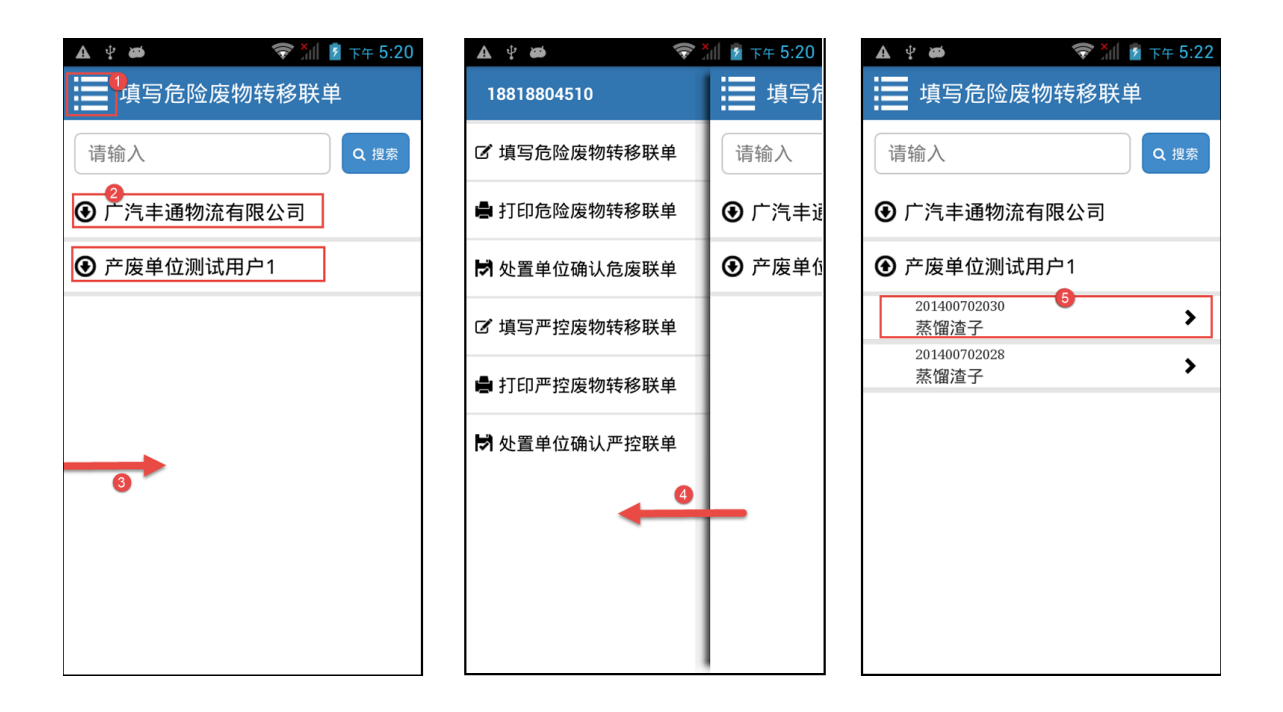

 进入联单详细内容页面,观察所显示信息,确认无误,点击按钮【开始扫描 企业二维码】,进行产废企业二维码扫描,扫描成功后会弹窗出现扫描结果。 点击按钮【确定】进行产废企业验证。

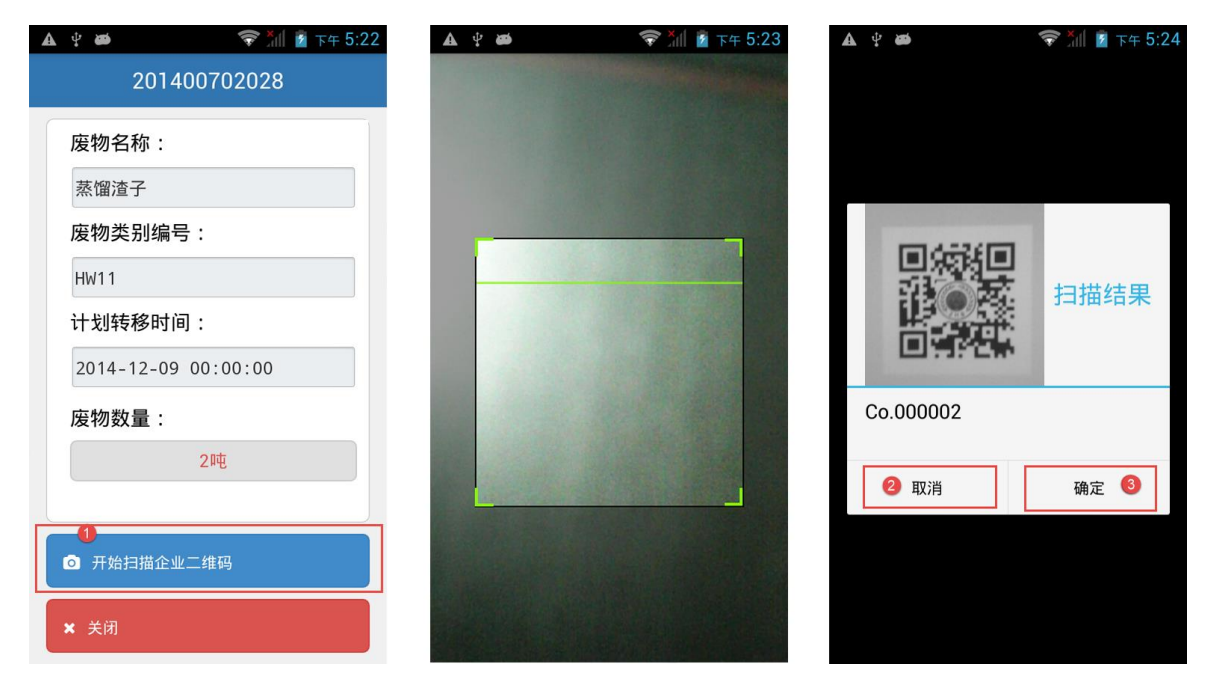

4. 验证成功后,会跳转到产废企业验证成功的界面,司机填写自己的名字,运输起点和终点,点击【扫描车辆二维码】进行运输车辆的二维码扫描,扫描成功后会弹窗出现扫描结果,点击按钮【确定】进行运输车辆验证。扫描成功会跳转到车辆扫描成功界面,点击按钮【扫描完成保存数据】,进行数据

保存和自动生成联单信息二维码。如果产废企业或者车辆验证不成功,都会 回到要扫描的界面。

| A 🖞 🗃 🛜 📶 🖻 下午 5:28 | <b>▲</b> ♀ <b>∞</b> | 🛜 📶 🧧 下午 5:30 | <b>▲</b> ♀ øø | 🛜 📶 💈 下午 5:30 |
|---------------------|---------------------|---------------|---------------|---------------|
|                     |                     |               |               |               |
| 产废企业验证成功!           |                     |               |               | 车辆扫描成功!       |
| 第一承运人:              |                     | n             |               | 扫描完成保存数据      |
| 名字       运输起点:      |                     | 扫描结果          |               | 添加第二承运人       |
| 起点                  | 回道沿台                | *             |               |               |
| 运输终点:               | Tr 000002           |               |               |               |
| 终点                  | 11.000002           |               |               |               |
|                     | 3 取消                | 确定 🕚          |               |               |
| 扫描车辆二维码             |                     |               |               |               |
| 2                   |                     |               |               |               |
|                     |                     |               |               |               |
|                     |                     |               |               |               |

- 保存数据成功,后台生成联单信息二维码并且发送业务到下一个节点,发送 成功后跳转回到危废联单列表页面。在产废企业现场的流程结束,可以关闭 手机端系统。
- 6. 司机回到处置企业,登录客户端,登录成功后滑出菜单,点击【处置单位确 认危废联单】,进入到确认危废联单列表,展开选择对应运输的联单,查看联 单的详细内容,确认无误后,点击【扫描处置企业二维码】进人处置企业二 维码扫描。

| A 4 Ø               | 눼 💈 下午 5:20                                                        | A 4 🗃 🦷      | 🕈 📶 🖻 下午 5:42 | A 🖞 📾          | 🛜 📶 🧧 下午 5:43 |
|---------------------|--------------------------------------------------------------------|--------------|---------------|----------------|---------------|
| 18818804510         | 這 填写危                                                              | 确认危险废物转移     | 多联单           | 2014           | 00702028      |
| 了 填写危险废物转移联单        | -<br>-<br>-<br>-<br>-<br>-<br>-<br>-<br>-<br>-<br>-<br>-<br>-<br>- |              | 0 塊索          | 废物产生单位:        |               |
|                     |                                                                    | א נמד פרי    |               | 产废单位测试用户       | 1             |
| 🖨 打印危险废物转移联单        | ④ 广汽丰道                                                             | ⑦ 产废单位测试用户1  |               | 废物名称:          |               |
|                     |                                                                    | 201400702028 |               | 蒸馏渣子           |               |
| ▶ 处置单位确认危废联单        | ● 产废单1                                                             | 蒸馏渣子         | 27            | 废物编号:          |               |
| 17 填写严控废物转移联单       |                                                                    |              |               | HW11           |               |
|                     |                                                                    |              |               | 废物数量:          |               |
| 🖨 打印严控废物转移联单        |                                                                    |              |               | 2吨             |               |
|                     |                                                                    |              |               | 废物计划转移时间       | :             |
| 妙 型 単 位 确 认 严 控 联 単 |                                                                    |              |               | 2014-12-09 00: | 00:00         |
|                     |                                                                    |              |               | 第一承运人:         |               |
|                     |                                                                    |              |               | 小南             |               |
|                     |                                                                    |              |               | 车牌号码:          |               |
|                     |                                                                    |              |               | 粤AJ8800        |               |
|                     |                                                                    |              |               | 3 扫描处          | 置企业二维码        |

 7. 启动摄像头,扫描处置企业二维码,扫描成功后,点击【确定】,验证成功后, 跳转界面;点击【保存处置单位信息】保存信息并发送业务。业务发送成功 回到确认危废联单列表,不会再显示出已发送的联单,司机填写联单的流程 完成。

| A 4 #     | 🛜 📶 🖻 下午 5:44 | A 4 🗃 🤝 🏷 🛪 5:45 | 図 I ① 副 ▲ ♀ ●      〒☆ Ⅲ 圖 〒午 5:45       ● 确认危险废物转移联单 |
|-----------|---------------|------------------|------------------------------------------------------|
|           |               | 验证危险废物处置企业成功!    | 「清输入 Q 搜索                                            |
|           | 扫描结果          | 2 保存处置单位信息       |                                                      |
| Co.000001 |               |                  |                                                      |
| 取消        | 确定 🕚          |                  |                                                      |
|           |               |                  |                                                      |
|           |               |                  |                                                      |

 当司机需要打印危险废物联单,司机可以登录手机端系统,滑出左边的菜单,选择【打印危险废物转移联单】,跳转到打印危废联单列表,列表展示出当 天车辆运输联单,点击展开找到想打印的联单,点击,出现联单详细内容界 面,确认所有信息后,点击【下载打印】进入打印流程。

| A 4 🗃 🛜      | 🋍 📓 下午 5:20 | A 🖞 🗃                | 🛜 📶 💈 下午 5:33   | <b>▲</b> ♀ <b>≠</b> | 🛜 📶 💈 下午 5:33 |
|--------------|-------------|----------------------|-----------------|---------------------|---------------|
| 18818804510  | 這 填写危       | <b>打印危险废</b>         | 物转移联单           | 2014                | 00702028      |
| 🕑 填写危险废物转移联单 | 请输入         | 请输入                  | Q 搜索            | 废物产生单位:             |               |
|              |             |                      |                 | 产废单位测试用户            | 1             |
| 🖨 打印危险废物转移联单 | ④ 广汽丰道      | ④ 广汽丰通物流             | 与限公司 🛛 🛛        | 废物名称:               |               |
|              | 0 + + + + + |                      |                 | 蒸馏渣子                |               |
| 🖻 处置单位确认危废联单 | ● 产废单位      | ● 产废单位测试             | <sup></sup> ∄尸1 | 废物编号:               |               |
| I 填写严控废物转移联单 |             | 201400702028<br>蒸馏渣子 | <b>3</b> >      | HW1 1               |               |
|              |             |                      |                 | 废物数量:               |               |
| 🖨 打印严控废物转移联单 |             |                      |                 | 2吨                  |               |
|              |             |                      |                 | 废物计划转移时间            | :             |
| 於 处置单位确认严控联单 |             |                      |                 | 2014-12-09 00:      | 00:00         |
|              |             |                      |                 | 第一承运人:              |               |
|              |             |                      |                 | 小南                  |               |
|              |             |                      |                 | 车牌号码:               |               |
|              |             |                      |                 | 粤AJ8800             |               |
|              |             |                      |                 | 4                   | 「载打印          |

9. 后台生成打印附件成功,就会进行附件下载,下载完成自动跳转到打印程序, 点击下图标注①可以放大预览打印联单的内容,点击【选项】可以搜索附近 的蓝牙打印机,选择对应的蓝牙打印机,点击【打印】进行打印选项的相关 填写,点击【好】发送附近到蓝牙打印机打印。

| A 🖞 🛎 🍣 🔭             | 🧏 下午 5:34 🛛 🔺 🦞 🛎             | 🛜 📶 🧧 下午 5:35     |                                                                                                    |
|-----------------------|-------------------------------|-------------------|----------------------------------------------------------------------------------------------------|
| 201400702028          | 📚 PrinterShar                 | e™ - 打印预览         |                                                                                                    |
| 废物计划转移时间:             |                               | NH TE             |                                                                                                    |
| 2014-12-09 00:00:00   | <b>3</b> 11F1                 |                   |                                                                                                    |
| 第一承运人:                | 页面预览(1个)                      |                   | §移联单(广州市) 440111 NO201400702028                                                                                                    |
| 小南<br>车牌号码:           |                               |                   | 日本学校・教授学生を行為で、         日本学校・教授学生を行為で、         WTHILDWOOD           もしたり、教授学生を行為で、         41         41         41         41         41         41         41         41         41         41         41         41         41         41         41         41         41         41         41         41         41         41         41         41         41         41         41         41         41         41         41         41         41         41         41         41         41         41         41         41         41         41         41         41         41         41         41         41         41         41         41         41         41         41         41         41         41         41         41         41         41         41         41         41         41         41         41         41         41         41         41         41         41         41         41         41         41         41         41         41         41         41         41         41         41         41         41         41         41         41         41         41         41         41 <t< td=""></t<> |
| 留<br>Downloading file | +TCn+n                        | <u>n 10-00</u>    |                                                                                                    |
| 车 0%                  | 0/100 新LCOH Aficio<br>0/100 纸 | MP 3350           | 2::25: 892(26:0.037)           1::54:393(2::76:175:132)         2::55:0           1:06:29         2::55:0           1:06:29         2::55:0           1:06:29         4::65:0           1:06:29         4::65:0           1:06:29         4::65:0           1:06:29         4::65:0           1:06:29         4::65:0           1:06:29         4::65:0           1:06:29         4::65:0           1:06:29         4::65:0           1:06:29         4::65:0           1:06:29         4::65:0           1:06:29         4::65:0           1:06:29         4::65:0           1:06:29         4::65:0           1:06:29         4::65:0           1:06:29         4::65:0           1:06:29         4::65:0           1:06:29         4::65:0           1:06:29         4::65:0           1:06:29         4::65:0           1:06:29         4::65:0           1:06:29         4::65:0           1:06:29         4::65:0           1:06:29         4::65:0           1:06:29         4::65:0           1:06:29         4::65:0           1:06:29                                                                                                    |
| 道路运输证号:               | A4<br>Standard                |                   | - 川均県時代で1171- 対抗部10000-<br>接収人 単位日期                                                                                                    |
| 440100034689          |                               |                   |                                                                                                    |
| 运输开始时间                |                               |                   |                                                                                                    |
| 2014-12-18 17:31:24   |                               |                   |                                                                                                    |
| 下载打印                  |                               | 由Mobile Dynamix赞助 |                                                                                                    |
|                       |                               |                   |                                                                                                    |

| 🔺 🖞 🗃 🖙 🛱 🏹 🚺 🕇 下午 5                                                                                                    | :37 🔺 🖞 🗃 😽 🧐 市午 5                                        | ::38 🔺 🖞 🗃 🛜 📶 🖻 下午 5:38        |
|----------------------------------------------------------------------------------------------------|-----------------------------------------------------------|---------------------------------|
| Image: Service of the service of the service of t | I PrinterShare <sup>™</sup> - 打印预览                        | InterShare <sup>™</sup> - 打印预览  |
| 打印 选项                                                                                                    | 打印选项                                                      | 打印 选项                           |
| 页面预览(1个)                                                                                                    | 『 🔊 打印选项                                                  | 页面预览(1个)                        |
| 🍒 选择打印机                                                                                                    | 份                                                         |                                 |
| 🛜 🥌 附近 - WiFi                                                                                                    | 1 + -                                                     |                                 |
| 👔 🔊 🥌 附近 - 蓝牙 👘 🍳                                                                                                    |                                                           | 打印机                             |
| 📲 🎻 附近 - USB                                                                                                    | ▲<br>● 新<br>● 新<br>● 新<br>● 新<br>● 新<br>● 新<br>● 新<br>● 新 | Africio <u>Hina Sassi</u> 发送负面1 |
| 📲 💵 Google Cloud 打印材                                                                                                    |                                                           | A4<br>Standard                  |
| 口 远程打印机                                                                                                    | 范围 1,5-7,9                                                |                                 |
|                                                                                                    | 5 好 取消                                                    |                                 |
|                                                                                                    |                                                           |                                 |
| 由Mobile Dynami                                                                                                    | x赞助 由Mobile Dynami:                                       | x赞助 由Mobile Dynamix赞助           |

10. 打印完成会提示顺利打印完成,点击【好】,跳转回联单打印列表。

#### 3.3.1.3. 注意事项

- (1) 转移联单业务办理经由两个业务系统,产废单位与经营单位使用外网平台,运输单位使用手机客户端;
- (2)运输单位在具体业务办理之前需要将运输司机的电话号码统一提交至环保主管部门,否则无法完成业务信息的确认;
- (3) 手机要开放权限摄像头权限给手机客户端,如果没有开放权限将无法进行 二维码扫描。
- (4) 每辆车的司机要妥善保管好车辆的二维码卡片,遗失请及时到环保局补办。
- (5) 确保手机连接网络, 网络通讯正常。

3.4. 严控废物管理

## 3.4.1. 严控废物转移联单

3.4.1.1. 流程图

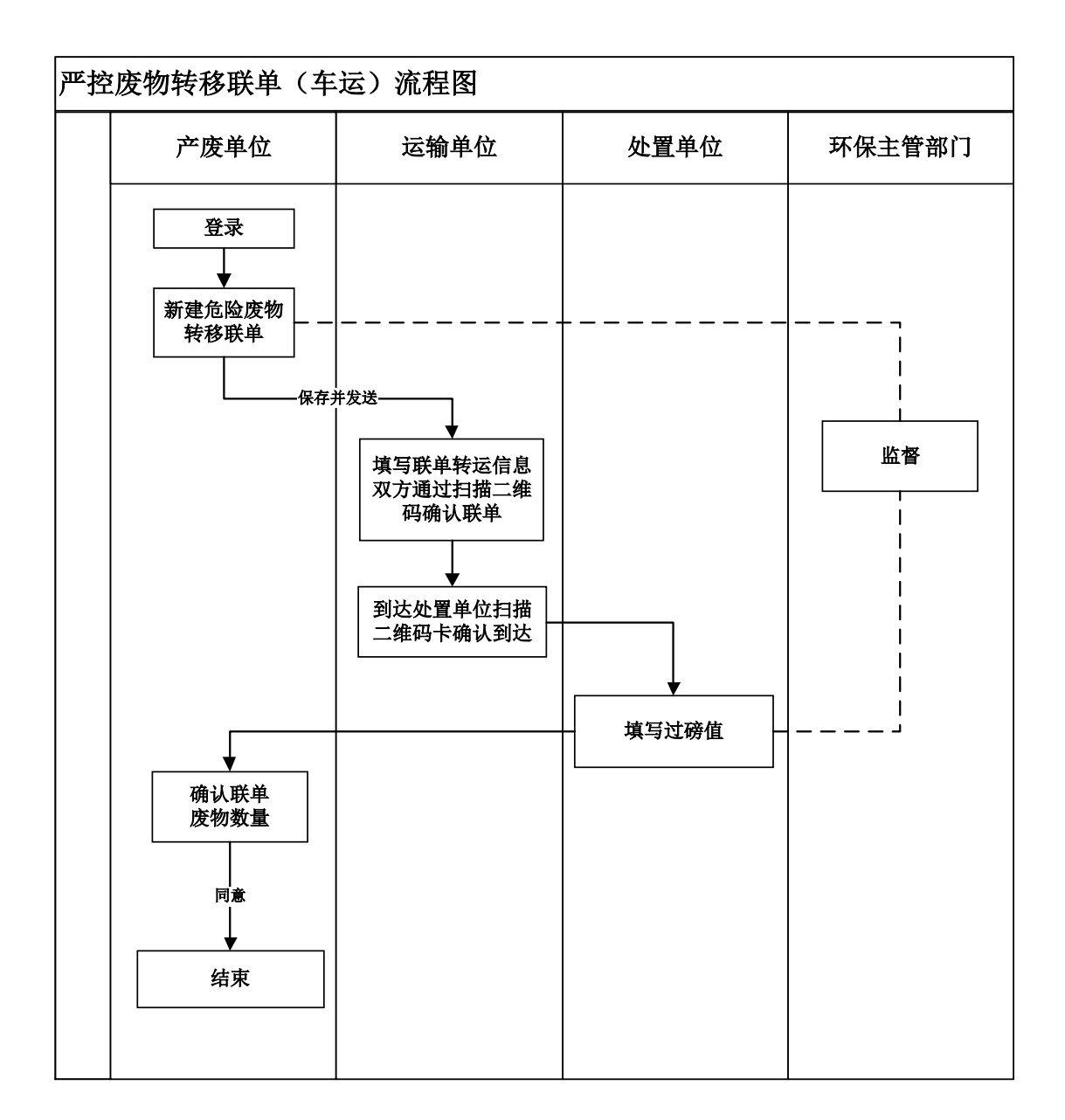

#### 3.4.1.2. 操作步骤

联单业务办理用户均为企业,环保主管部门对联单的操作进行监督管理。 1. 运输单位司机到达产废单位现场用手机客户端输入手机号和密码,点击【登

| 广州市固体废物GIS管理信息系统 | 广州市固体废物GIS管理信息系统 | 一 广州市固体废物GIS管理信息系统 |
|------------------|------------------|--------------------|
| 系统登录 一键清空按钮      | 系统登录             | 系统登录               |
| ▲ ● 手机号/企业用户名 ⑧  | 18818804510      | 18818804510        |
| ₽ 2 密码           | €                | B 8                |
| 登录               | 3 登录             | 登录                 |
|                  |                  | ▶ ₩ Ш 中            |
|                  |                  |                    |
|                  |                  |                    |
| A 10 Mar. 1      |                  |                    |
|                  |                  |                    |

2. 登录后,会根据角色权限进入不同类别的联单填写界面,点击下图按钮①界面会向右画出菜单,或者如③向右滑动界面同样可以滑出菜单,如④可以将菜单滑出主屏幕,点击⑤【填写严控废物转移联单】,进入填写严控废物转移联单页面,点击产废公司的名字(如②),会向下展开联单的列表(如⑥),根据联单编号和废物的详细名称点击选择,进入联单的详细填写。联单的列表已经排序,新建的联单会拍在前面。

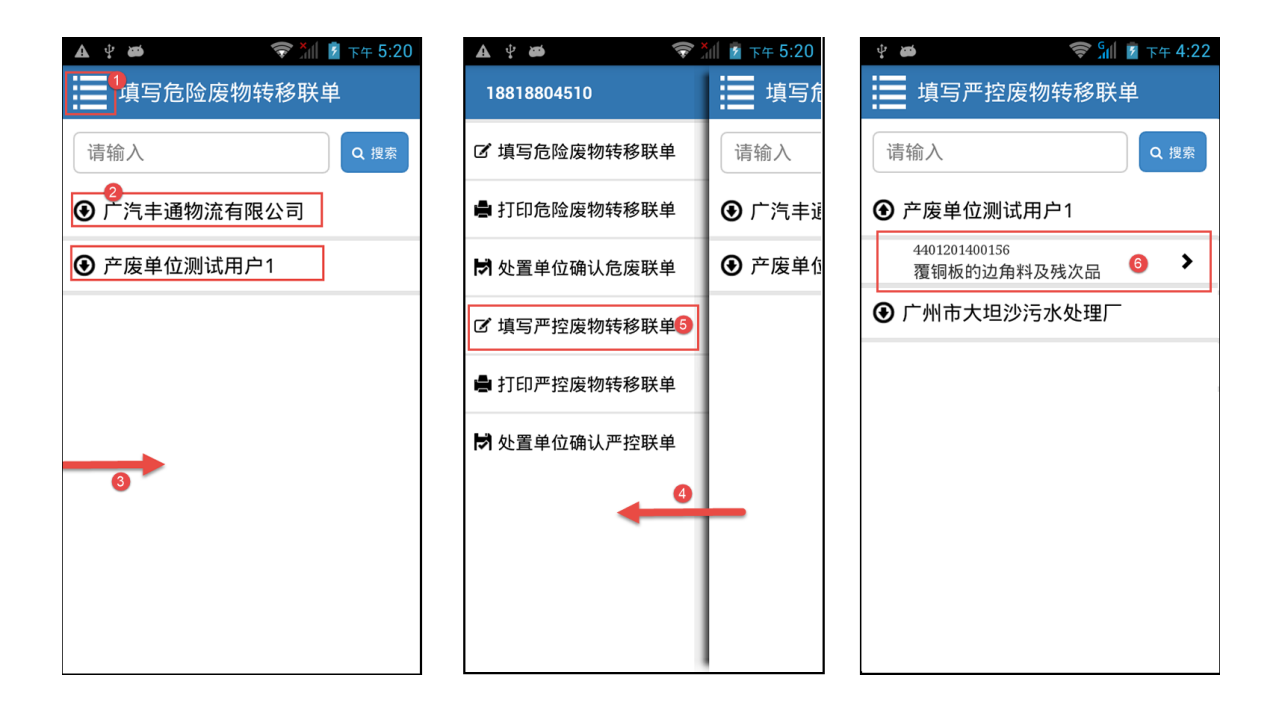

 进入联单详细内容页面,观察所显示信息,填写废物数量,确认无误,点击 按钮【开始扫描企业二维码】,进行产废企业二维码扫描,扫描成功后会弹窗 出现扫描结果。点击按钮【确定】进行产废企业验证。

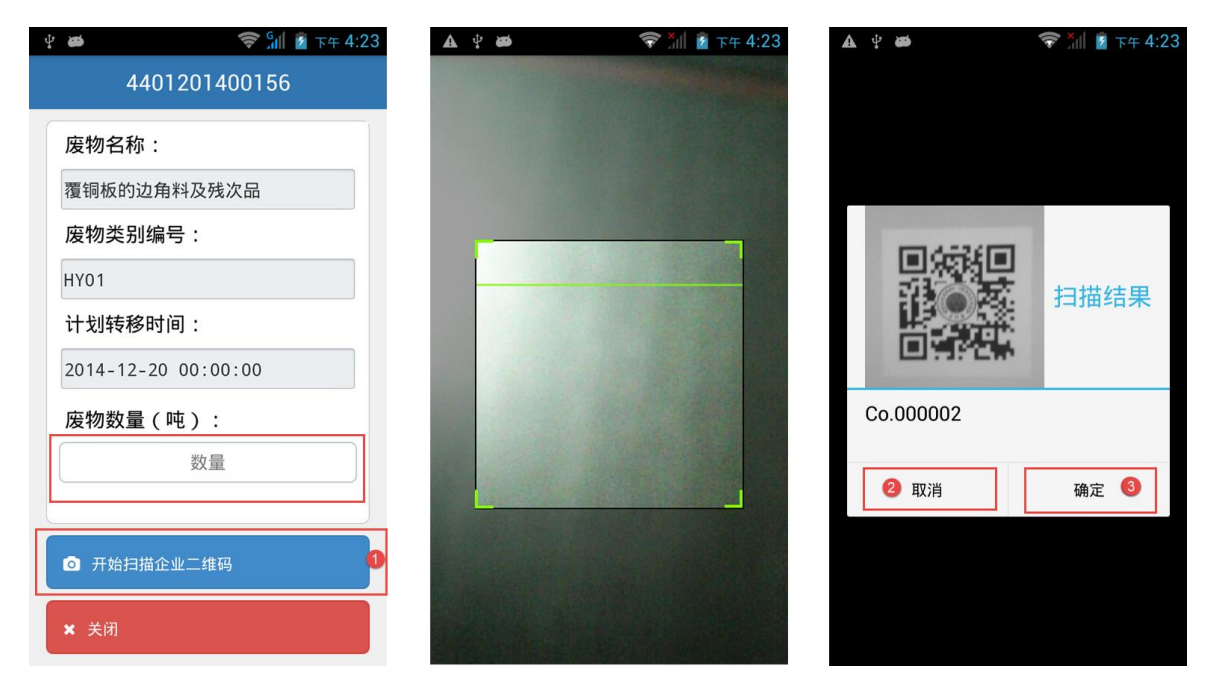

4. 验证成功后,会跳转到产废企业验证成功的界面,司机填写自己的名字,运输起点和终点,点击【扫描车辆二维码】进行运输车辆的二维码扫描,扫描成功后会弹窗出现扫描结果,点击按钮【确定】进行运输车辆验证。扫描成功会跳转到车辆扫描成功界面,点击按钮【扫描完成保存数据】,进行数据保存和自动生

成联单信息二维码。如果产废企业或者车辆验证不成功,都会回到要扫描的 界面。

| ▲ ⊉ 🗃 🗢 🛠 5:28 | 444 444 444 | 🛜 📶 🖻 下午 5:30 | D 🛕 🖞 👼 🔷 🛜 📶 📓 下午 5:30 |
|----------------|-------------|---------------|-------------------------|
| 产废企业验证成功!      |             |               | 车辆扫描成功!                 |
| 第一承运人:         |             | 1             | 扫描完成保存数据                |
| □              |             | 扫描结果          | 添加第二承运人                 |
| 起点             |             | 4             |                         |
| 运输终点:          | Tr.000002   | _             |                         |
| 终点             |             |               |                         |
|                | 3 取消        | 确定 🕚          |                         |
| 扫描车辆二维码        |             |               |                         |
| •              |             |               |                         |
|                |             |               |                         |

- 保存数据成功,后台生成联单信息二维码并且发送业务到下一个节点,发送 成功后跳转回到危废联单列表页面。在产废企业现场的流程结束,可以关闭 手机端系统。
- 6. 司机回到处置企业,登录客户端,登录成功后滑出菜单,点击【处置单位确 认严控联单】,进入到确认严控联单列表,展开选择对应运输的联单,查看联 单的详细内容,确认无误后,点击【扫描处置企业二维码】进人处置企业二 维码扫描。

| 🛜 🖞 🛎  🦃        | រៃ 👔 下午 4:39 | 👩 🖞 🛎 🛛 🛜 📶 💈 下午 4:39        | 👩 ψ 🛎 🛛 🛜 📶 💈 下午 4:40 |
|-----------------|--------------|------------------------------|-----------------------|
| 18818804510     | I 打印产        | 确认严控废物转移联单                   | 4401201400156         |
| 1 植写合险座物转移联单    |              | きぬ 入 回索                      | 废物计划转移时间:             |
| 四項与尼西及10471945年 | · 咱 把 八      | 明 抽 八                        | 2014-12-20 00:00:00   |
| 🖨 打印危险废物转移联单    | ● 产废单位       | ⑦ 产废单位测试用户1                  | 第一承运人:                |
|                 |              | 4401201400156                | 小红                    |
| 处置单位确认危废联单      |              | 覆铜板的边角料及残次品 🛛 🕗 🎽            | 车牌号码:                 |
| ✔ 埴写严控座物转移联单    |              | 4401201400047<br>覆铜板的边角料及残次品 | 粤AJ8800               |
|                 |              |                              | 第二承运人:                |
| 🖨 打印严控废物转移联单    |              |                              |                       |
|                 |              |                              | 车牌号码:                 |
| 处置单位确认严控联单      |              |                              |                       |
|                 |              |                              | 道路运输证号:               |
|                 |              |                              | 440100034689          |
|                 |              |                              | 运输开始时间                |
|                 |              |                              | 2014-12-20 16:25:59   |
|                 |              |                              | 扫描处置企业二维码 3           |

 7. 启动摄像头,扫描处置企业二维码,扫描成功后,点击【确定】,验证成功后, 跳转界面;点击【保存处置单位信息】保存信息并发送业务。业务发送成功 回到确认严控联单列表,不会再显示出已发送的联单,司机填写联单的流程 完成。

| <b>國 华 ண</b> | 중 ╣ 🖻 下午 4:41 |               | <ul> <li>● ● </li> <li>● 1 ● 下午 4:41</li> <li>● 确认严控废物转移联单</li> </ul>       |
|--------------|---------------|---------------|-----------------------------------------------------------------------------|
|              |               | 验证严控废物处置企业成功! |                                                                             |
|              | 扫描结果          | 保存处置单位信息      | <ul> <li>● 广废单位测试用户1</li> <li>4401201400047</li> <li>覆铜板的边角料及残次品</li> </ul> |
| Co.000001    |               |               |                                                                             |
| 取消           | 确定 1          |               |                                                                             |
|              |               |               |                                                                             |

 当司机需要打印危险废物联单,司机可以登录手机端系统,,滑出左边的菜单, 选择【打印严控废物转移联单】,跳转到打印严控联单列表,列表展示当天 运输的联单,点击展开找到想打印的联单,点击,出现联单详细内容界面, 确认所有信息后,点击【下载打印】进入打印流程。

| Ý 🗃 🔶               | ᆒ 📓 下午 4:26 |                                | 💎 📶 💈 下午 4:27          | Ύφού   | 🛜 📶 💈 下午 4:28 |
|---------------------|-------------|--------------------------------|------------------------|--------|---------------|
| 18818804510         | 🧱 填写产       | 10严控                           | 空废物转移联单                |        | 4401201400156 |
| 🖸 填写危险废物转移联单        | 请输入         | 请输入                            | Q 搜索                   | 废物产生   | 单位:           |
|                     |             |                                |                        | 产废单位   | 2测试用户1        |
| ■ 打印危险废物转移联单        | ♥ / 州市 /    | ● 广发甲1220                      |                        | 覆铜板的   | ·<br>的边角料及残次品 |
| 妙型单位确认危废联单          |             | 覆铜板的边                          | 角料及残次品                 | 废物编号   | :             |
| <b>⑦</b> 填写严控废物转移联单 |             | 440120140009<br>城镇集中式<br>运水处理运 | ↔<br>生活污水处理厂产生的 🔰<br>泥 | HY01   |               |
| 打印严控废物转移联单          |             | 44012014000<br>覆铜板的边           | 53<br>角料及残次品           | 2      |               |
|                     |             | 440120140004                   |                        | 废物计划   | 转移时间:         |
| 於 处置单位确认严控联单        |             | 復切似的辺                          | 用科区党人口                 | 2014-1 | 2-20 00:00:00 |
|                     |             |                                |                        | 第一承运   | 人:            |
|                     |             |                                |                        | 小红     |               |
|                     |             |                                |                        | 车牌号码   | :             |
|                     |             |                                |                        | 粤AJ880 | 00            |
|                     |             |                                |                        |        | 下载打印 3        |

9. 后台生成打印附件成功,就会进行附件下载,下载完成自动跳转到打印程序, 点击下图标注①可以放大预览打印联单的内容,点击【选项】可以搜索附近 的蓝牙打印机,选择对应的蓝牙打印机,点击【打印】进行打印选项的相关 填写,点击【好】发送附近到蓝牙打印机打印。

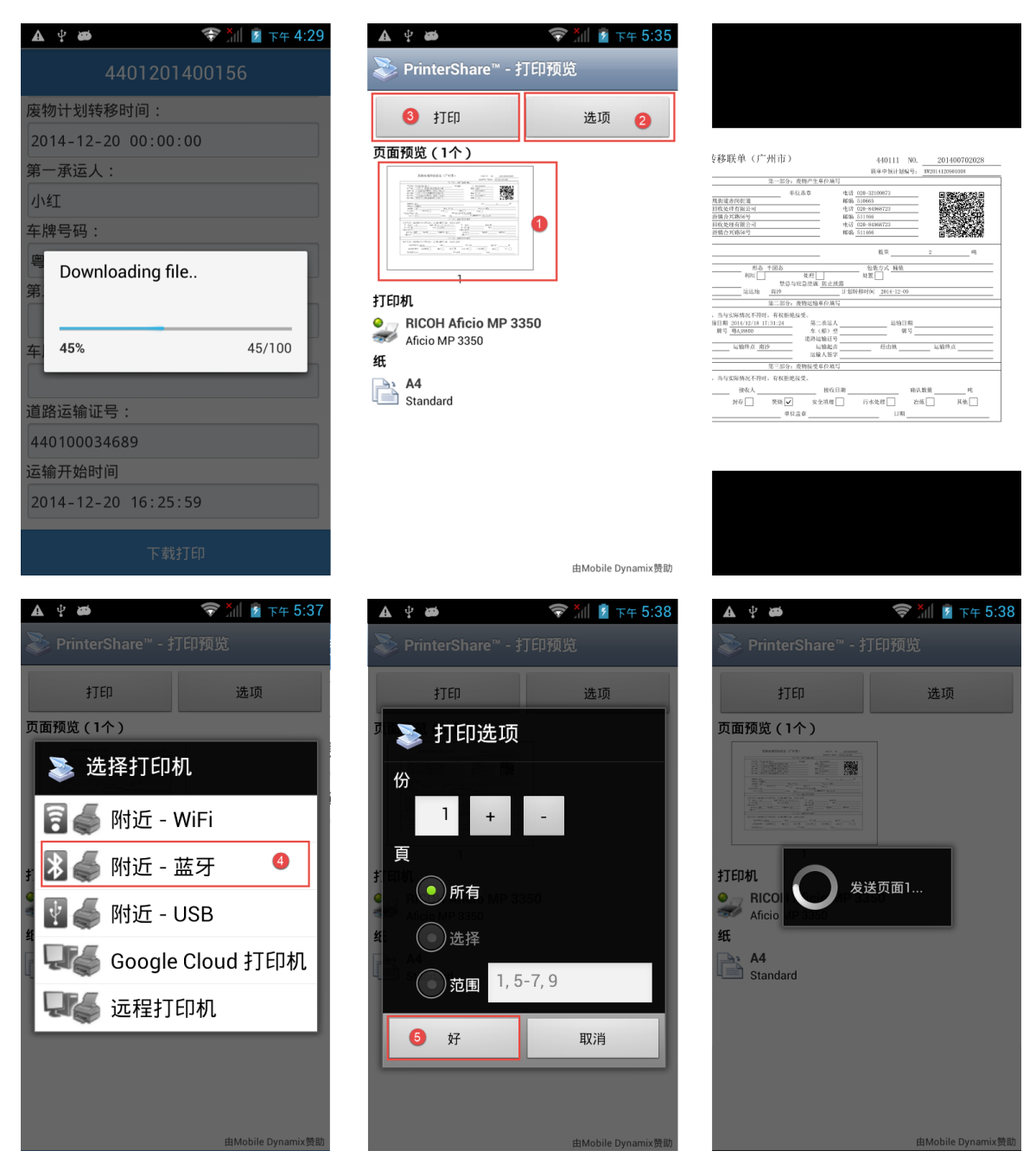

10. 打印完成会提示顺利打印完成,点击【好】,跳回联单列表界面。

#### 3.4.1.3. 注意事项

- (1)转移联单业务办理经由两个业务系统,产废单位与经营单位使用外网平台,运输单位使用手机客户端;
- (2)运输单位在具体业务办理之前需要将运输司机的电话号码统一提交至环保主管部门,否则无法完成业务信息的确认;
- (3) 手机要开放权限摄像头权限给手机客户端,如果没有开放权限将无法进行 二维码扫描。
- (4) 每辆车的司机要妥善保管好车辆的二维码卡片,遗失请及时到环保局补办。
- (5) 确保手机连接网络,网络通讯正常。

## 3.5. 医疗废物管理

## 3.5.1. 医疗废物转移联单

### 3.5.1.1. 流程图

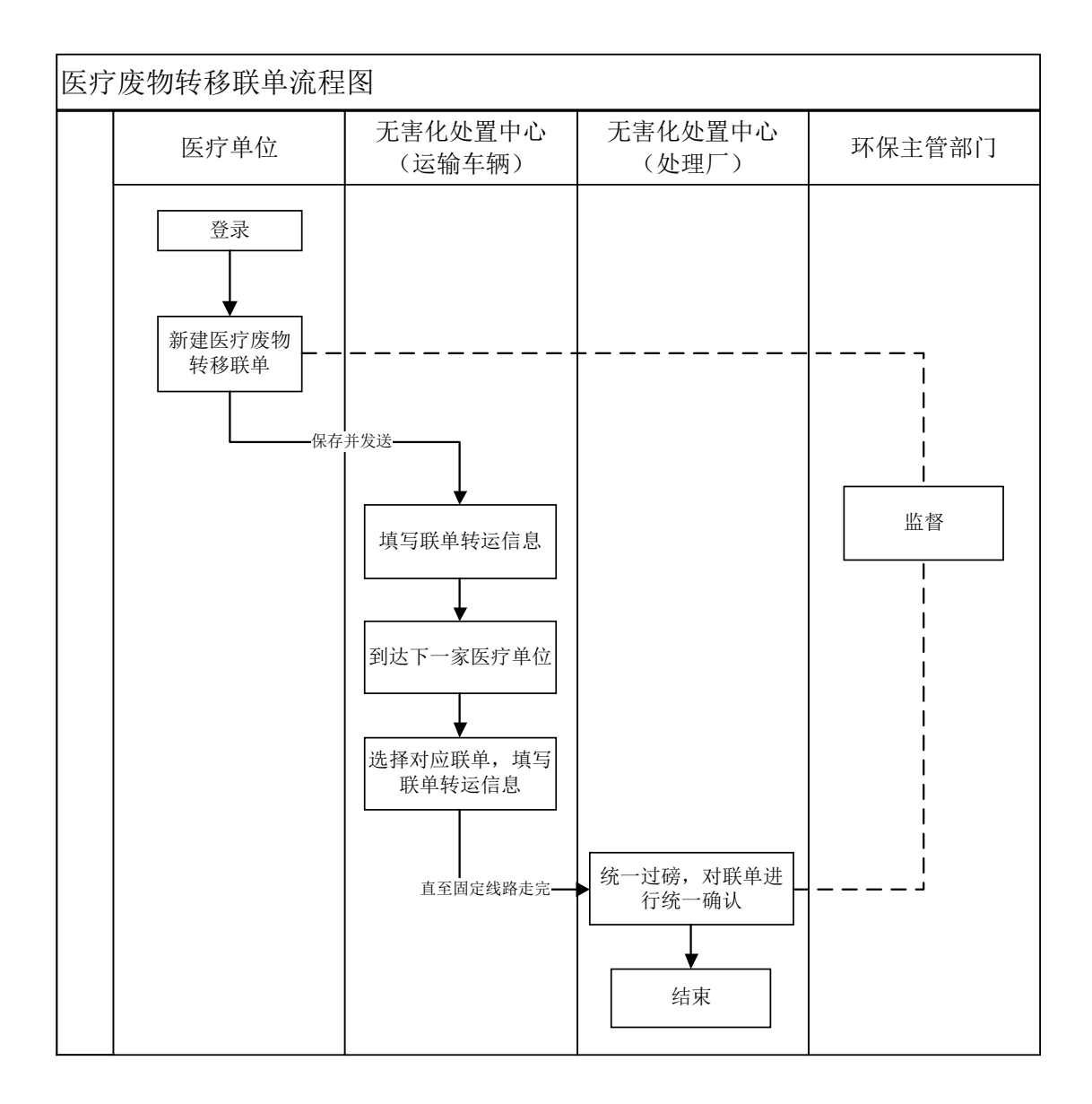

#### 3.5.1.2. 操作步骤

联单业务办理用户均为企业,环保主管部门对联单的操作进行监督管理。 1. 运输单位司机到达产废单位现场用手机客户端输入手机号和密码,点击【登

| 广州市固体废物GIS管理信息系统 | 广州市固体废物GIS管理信息系统 | 一 广州市固体废物GIS管理信息系统 |
|------------------|------------------|--------------------|
| 系统登录 一键清空按钮      | 系统登录             | 系统登录               |
| ▲ ● 手机号/企业用户名 ⑧  | 18818804510      | 18818804510        |
| ₽ 2 密码           | €                | B 8                |
| 登录               | 3 登录             | 登录                 |
|                  |                  | ▶ ₩ Ш 中            |
|                  |                  |                    |
|                  |                  |                    |
| A 10 Mar. 1      |                  |                    |
|                  |                  |                    |

2. 登录后,会根据角色权限进入不同类别的联单填写界面,点击下图按钮①界面会向右画出菜单,或者如③向右滑动界面同样可以滑出菜单,如④可以将菜单滑出主屏幕,点击⑤【填写严控废物转移联单】,进入填写严控废物转移联单页面,点击产废公司的名字(如②),会向下展开联单的列表(如⑥),根据联单编号和废物的详细名称点击选择,进入联单的详细填写。联单的列表已经排序,新建的联单会拍在前面。

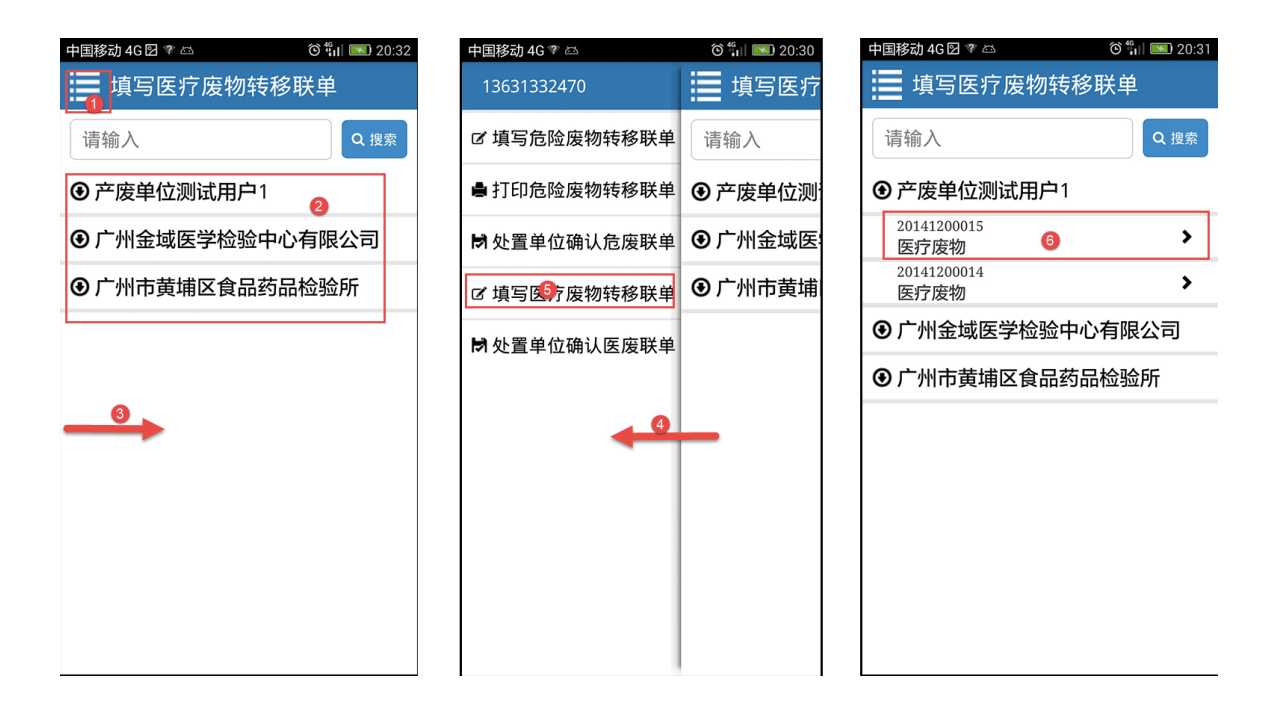

 进入联单详细内容页面,观察所显示信息,填写废物数量和司机姓名,选择 处置方法,确认无误,点击按钮【开始扫描企业二维码】,进行产废企业二维 码扫描,扫描成功后会弹窗出现扫描结果。点击按钮【确定】进行产废企业 验证。

| 中国移动 4G 🛛 🦈 🖾       | © <sup>4</sup> il <b>I</b> 20:32 | 中国移动 4G 🛛 🎕 🖾 | © <sup>46</sup> <sub>11</sub>   <b>■</b> 20:32                                                                                                    | 中国移动 4G 🛛 🦈 🖾 | õ 🔐 📧 20:32 |
|---------------------|----------------------------------|---------------|----------------------------------------------------------------------------------------------------|---------------|-------------|
| 2014120001          | 5                                |               | Contraction of the local division of the local division of the loc |               |             |
| 废物名称:               |                                  |               | a final start                                                                                                    |               |             |
| 医疗废物                |                                  |               |                                                                                                    |               |             |
| 废物类别编号:             |                                  |               |                                                                                                    |               |             |
| HW01                |                                  |               |                                                                                                    | TEL ASSETTEL  |             |
| 计划转移时间:             |                                  |               |                                                                                                    |               | 扫描结里        |
| 2014-12-22 00:00:00 |                                  |               |                                                                                                    |               |             |
| 处理方法:               |                                  |               |                                                                                                    |               |             |
| 请点击选择               |                                  |               |                                                                                                    | Co 000002     |             |
| 废物数量(Kg):           |                                  |               |                                                                                                    | 0.00002       |             |
| 数量                  |                                  |               |                                                                                                    | 2 取消          | 确定 🚯        |
| 司机姓名:               |                                  |               |                                                                                                    | 40/6          | NHIAC.      |
| 名字                  |                                  |               |                                                                                                    |               |             |
| ☑ 开始扫描企业二组码         | × 关闭                             |               |                                                                                                    |               |             |

验证成功后,会跳转到产废企业验证成功的界面,点击【扫描车辆二维码】
 进行运输车辆的二维码扫描,扫描成功后会弹窗出现扫描结果,点击按钮【确定】进行运输车辆验证。扫描成功会跳转到车辆扫描成功界面,点击按钮【扫

描完成保存数据】,进行数据保存和自动生成联单信息二维码并将业务发送 到下一个节点。如果产废企业或者车辆验证不成功,都会回到要扫描的界面。

| 中国移动 4G 🛛 🆈 🖾 | õ 许 🖿 20:37 | 中国移动 4G 🛛 쫙 🖾 | ତି 📶 💌 20:37 | 中国移动 4G 🛛 🤋 🖾 | 20:36 💽 👔 🕲 🌀 |
|---------------|-------------|---------------|--------------|---------------|---------------|
|               |             |               |              |               |               |
| 产废企业验证        | 成功!         |               |              | 车辆扫描点         | <b>戊</b> 功!   |
|               |             |               |              | 扫描完成保         | 存数据           |
| 扫描车辆二         | 维码<br>1     |               | 扫描结果         | 4             |               |
|               |             | Tr.000002     |              |               |               |
|               |             | 2 取消          | 确定 🚳         |               |               |
|               |             |               |              |               |               |
|               |             |               |              |               |               |
|               |             |               |              |               |               |

5. 业务发送成功,跳转回到填写联单列表界面,可以关闭手机客户端。司机回 到处置企业,登录客户端,登录成功后滑出菜单,点击【处置单位确认医疗 联单】,进入到确认医疗联单列表,展开选择对应运输的联单,查看联单的详 细内容,确认无误后,点击【扫描处置企业二维码】进入处置企业二维码扫 描。

| 中国移动 4G 🤋 🖾    | õ 🕯 🖬 💌 20:30 | 中国移动 4G 🛛 🦈 🖾       | õ 🔐 💽 20:37 | 中国移动 4G 🛛 🤻 🖾      | õ 🐫 💌 20:38 |
|----------------|---------------|---------------------|-------------|--------------------|-------------|
| 13631332470    | 🏭 填写医疗        | 🗮 确认医疗废物转移          | 多联单         | 20141200015        |             |
| I 填写危险废物转移联单   | 请输入           | 请输入                 | Q 搜索        | 废物名称:              |             |
|                |               |                     |             | 医疗废物               |             |
| ● 打印危险废物转移联单   | ⑦ 产废单位测:      | ⑦ 产废单位测试用户1         |             | 废物编号:              |             |
| 日从黑色位海过各座联单    | ● 广州全域库       | 20141200015         | >           | HW01               |             |
| 171 处直半位确认厄废铁半 |               | 医疗废物                |             | 废物数量:              |             |
| I 填写医疗废物转移联单   | ④ 广州市黄埔       | 20141200014<br>医疗废物 | <b>2</b> >  | 5                  |             |
|                |               | 20141200013         | >           | 废物计划转移时间:          |             |
| ▶ 处置单位确认医废联单   |               | 医疗废物                |             | 2014-12-22 00:00:0 | 00          |
|                |               |                     |             | 第一承运人:             |             |
|                |               |                     |             | 小志                 |             |
|                |               |                     |             | 车牌号码:              |             |
|                |               |                     |             | 粤AJ8800            |             |
|                |               |                     |             | 道路运输证号:            |             |
|                |               |                     |             | GZ-2009-01         |             |
|                |               |                     |             | 运输开始时间:            |             |
|                |               |                     |             | 2014-12-22 20:35:1 | 1           |
|                |               |                     |             | 扫描处置企业             | 二维码 3       |

6. 启动摄像头,扫描处置企业二维码,扫描成功后,点击【确定】,验证成功后, 跳转界面;点击【发送本车当天所有联单】保存信息并发送本车当天所有联 单业务。业务发送成功回到确认医疗废物联单列表,不会再显示出已发送的 联单,司机填写联单的流程完成,联单的流程也同时结束,产废单位和处置 单位不需要再登录系统确认医疗废物数量。本次一起发送了两条联单业务。

| 中国移动 4G 🛛 🤻 🖾 | ତି 🔐 💽 20:38 | 中国移动 4G 🛛 🤋 🖾 | © <sup>46</sup><br>€1  <b>I</b> 20:38 | 中国移动 4G 🛛 ؆ 🖾       | © <sup>46</sup> il∣ 💽 20:38 |
|---------------|--------------|---------------|---------------------------------------|---------------------|-----------------------------|
|               |              |               |                                       | 🔛 确认医疗废物            | 转移联单                        |
|               |              | 验证医疗废物处       | 置企业成功!                                | 请输入                 | Q 搜索                        |
|               |              |               |                                       | ⑦ 产废单位测试用户1         |                             |
|               |              | 发送本车当3        | 5所有联单                                 | 20141200013<br>医疗废物 | 6 >                         |
|               | 扫描结果         |               | 2                                     |                     |                             |
|               |              |               |                                       |                     |                             |
| Co.000005     |              |               |                                       |                     |                             |
| 取消            | 确定 1         |               |                                       |                     |                             |
| L             |              |               |                                       |                     |                             |
| NID OF        |              |               |                                       |                     |                             |
|               |              |               |                                       |                     |                             |
|               |              |               |                                       |                     |                             |

#### 3.5.1.3. 注意事项

- (1)转移联单业务办理经由两个业务系统,产废单位与经营单位使用外网平台,运输单位使用手机客户端;
- (2)运输单位在具体业务办理之前需要将运输司机的电话号码统一提交至环保主管部门,否则无法完成业务信息的确认;
- (3) 手机要开放权限摄像头权限给手机客户端,如果没有开放权限将无法进行 二维码扫描。
- (4) 每辆车的司机要妥善保管好车辆的二维码卡片,遗失请及时到环保局补办。
- (5) 确保手机连接网络, 网络通讯正常。